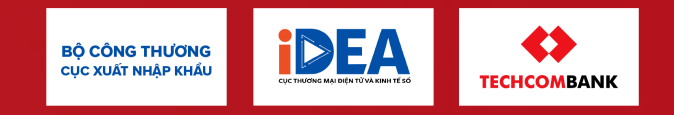

# TÀI LIỆU TẬP HUẤNThực hiện nộp phí chứng nhận xuất xứ hàng hóa (C/O)theo Thông tư 36/2023/TT-BTC

## Bối cảnh/ Nội dung Thông tư

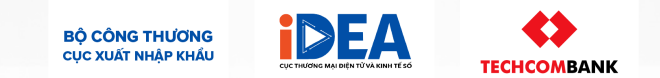

Thông từ 36/2023/TT-BTC ngày 06/6/2023 quy định mức thu phí, chế độ thu, nộp, quản lý và sử dụng phí chứng nhận xuất xứ hàng hóa (C/O) quy định: **từ ngày 21/7/2023,** các thương nhân đề nghị cấp C/O phải nộp phí chứng nhận xuất xứ hàng hóa, cụ thể:

## Trường hợp cấp C/O: 60.000 đồng/bộ C/O

## Trường hợp cấp lại C/O: 30.000 đồng/bộ C/O

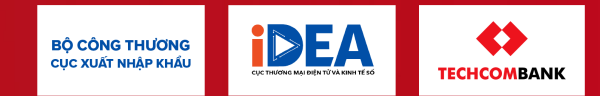

# PHẦN 3

# Hướng dẫn thủ tục, quy trình thao tác nộp phí C/O

# Tổng quan các bước cần thực hiện

## Trong đó, khác biệt lớn nhất ở Bước 3 & Bước 4

#### Trên eCoSys

Trên eCoSys

Bước 1: Khai báo hồ sơ: Thực hiện theo quy định hiện hành
Bước 2: Ký và gửi hồ sơ: Thực hiện theo quy định hiện hành
Bước 3: Hệ thống chỉ dẫn thanh toán:

- Thương nhân chọn các C/O cần nộp phí
- Hệ thống eCoSys hiển thị chỉ dẫn nộp phí

#### Trên Ứng dụng ngân hàng số

**Bước 4:** Thực hiện nộp phí qua ngân hàng điện tử bằng các hình thức: *Lựa chọn 1 – Hình thức thanh toán QR code:* 

- Thương nhân đăng nhập phần mềm Ngân hàng điện tử đang sử dụng;
- Quét mã QR hiển thị trên eCoSys
- Kiểm tra lại nội dung
- Xác nhận nộp phí & chuyển tiền

#### Lựa chọn 2 – Hình thức thanh toán chuyển khoản:

- Thương nhân đăng nhập phần mềm Ngân hàng điện tử đang sử dụng;
- Thực hiện chuyển tiền trực tuyến đến số tài khoản nộp phí của Cục XNK theo đúng chỉ dẫn tại eCoSys (Số tài khoản, Nội dung chuyển khoản, Số tiền, Tên tài khoản)
- Kiểm tra lại nội dung
- Xác nhận thanh toán chuyển tiền

#### Bước 5: Chờ phê duyệt C/O:

Sau khi tiến hành nộp phí, hệ thống tự động chuyển trạng thái của hồ sơ C/O về "Đã nộp phí" để cán bộ phòng QLXNK có thể xét duyệt hồ sơ.

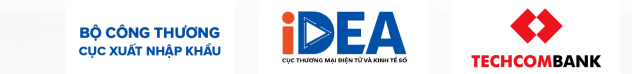

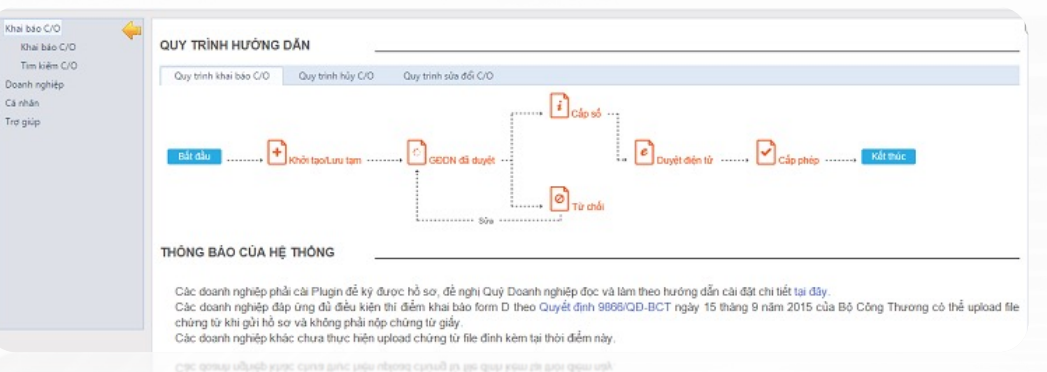

Ac down ngriep dup ung dù dieu trien bi dem triat bao tom D treo Quyêt den 9805/QD-BCT ngày 15 tràng 9 năm 2015 của 80 Công Thuong có thể ugadat 6 Thung từ bhi đội hó sơ và bhông thí lược chung từ giới.

Các đoạnh nghiệp phả cái Plugh để kỹ được hỗ sọ, để nghị Quý Doanh nghiệp đọc và làm theo hướng dẫn cái đặt chi liết tại đây

# Chi tiết Demo hành trình khách hàng (1/3)

## Bước 1: Khai báo hồ sơ

Trên eCoSys

Bước 1: Khai báo hồ sơ: Thực hiện theo quy định hiện hành
Bước 2: Ký và gửi hồ sơ: Thực hiện theo quy định hiện hành
Bước 3: Hệ thống chỉ dẫn thanh toán:

- Thương nhân chọn các C/O cần nộp phí
- Hệ thống eCoSys hiển thị chỉ dẫn nộp phí

| CIO Goods Arth            | 🗹 Quay lai                   |                                                                                |                                                               |                                                                                                    |                   |                                                                         |                                |
|---------------------------|------------------------------|--------------------------------------------------------------------------------|---------------------------------------------------------------|----------------------------------------------------------------------------------------------------|-------------------|-------------------------------------------------------------------------|--------------------------------|
|                           |                              |                                                                                | Trang thái hồ sơ: LƯU                                         | TAM                                                                                                    |                   |                                                                         |                                |
| Tax code                  | 0106779379                   | X.Y.                                                                           | E                                                             | xport Declaration<br>umber                                                                                                    | 300656576200      | . ngày 22/12/2015 🔟                                                     | •                              |
| Issuing Authority         | Phòng Quản lý XNK Hà Nội     |                                                                                | E                                                             | xport Declaration                                                                                                    | Choose files      | <b>2</b>                                                                |                                |
| Form                      | Form AL                      | • •                                                                            |                                                               | Lating .                                                                                                    |                   |                                                                         |                                |
| Importing Country         | India                        | • •                                                                            |                                                               |                                                                                                    |                   |                                                                         |                                |
| Goods consigned from      |                              |                                                                                | Good                                                          | is consigned to                                                                                                    |                   |                                                                         |                                |
| Exporter's Business       | VIETNAM THT HA THANH EXPO    | RT IMPORT COMPAN                                                               | c                                                             | onsignee's name                                                                                                    | BALAJE IMPEX      | · · ·                                                                   |                                |
| Address Fee 1             |                              |                                                                                | A                                                             | ddress line 1                                                                                                    | OLA CROSSING, 11  | 18/55, KAUSHALPURI, KANPUR 20                                           |                                |
| Address me i              | CONG THON HAMLET, TEN VIE    | N VILLAGE, GIA LAM                                                             |                                                               | ddress line 2                                                                                                    | N/u line t không  | đủ thị khai Quận Huyện TR ở đã                                          |                                |
| Address line 2            | Nếu line 1 không đủ thị khai | Quận Huyện, TP ở đã                                                            |                                                               | in states and the states of the states of th | THE SHE'S SHORE   | un un vinn quantituiter, in o un                                        |                                |
| Country                   | Vietnam                      | •                                                                              |                                                               | ounry                                                                                                    | India             |                                                                         |                                |
| Means of transport and ro | oute (as far as known)       |                                                                                |                                                               |                                                                                                    |                   |                                                                         |                                |
| Transportation type       | By Sea                       | • •                                                                            | V                                                             | assel's Name/Aircraft                                                                                                    | KOTA WARIS V.W    | R5360                                                                   |                                |
| Port of Loading           | HAJ PHONG, VIET NAM          |                                                                                | 9<br>T                                                        | ic.<br>ransportation document                                                                                                    |                   |                                                                         |                                |
| Port of Discharge         | KANPUR (India)               | •)*                                                                            | a<br>C                                                        | tached<br>eparture date                                                                                                    | 24/12/2015        | · ·                                                                     |                                |
| Goods                     |                              |                                                                                |                                                               |                                                                                                    |                   |                                                                         |                                |
| Add items                 |                              |                                                                                |                                                               |                                                                                                    |                   |                                                                         |                                |
| lbers Mu<br>number        | arks and numbers on packages | Numbers and type of package dec<br>quantity where appropriate and H<br>country | ription of goods (including<br>S number of the importing<br>) | Origin criterio<br>(see Overleaf N                                                                                                    | on ot<br>otes) ot | Gross weight or<br>her quantity and value (FOB) where<br>RVC is applied | Number and<br>date of invoices |

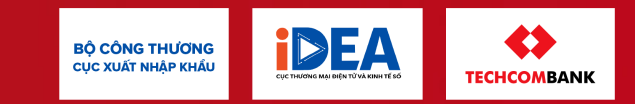

# Chi tiết Demo hành trình khách hàng (2/3)

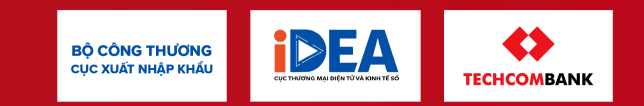

# Bước 2: Ký và gửi hồ sơ

#### Trên eCoSys

Bước 1: Khai báo hồ sơ: Thực hiện theo quy định hiệ
Bước 2: Ký và gửi hồ sơ: Thực hiện theo quy định hiệ
Bước 3: Hệ thống chỉ dẫn thanh toán:

- Thương nhân chọn các C/O cần nộp phí
- Hệ thống eCoSys hiển thị chỉ dẫn nộp phí

Số C/O

VN-TH 23/00/000

VN-KR 23/00/00

**/N-KR 23/00** 

|              | Khai báo C/O            | 👎 🗋 Tạo mới                   |                       |                                      |                                                                  |         |
|--------------|-------------------------|-------------------------------|-----------------------|--------------------------------------|------------------------------------------------------------------|---------|
| ıy định hiệi | Tim kiếm C/O            | Tim kiếm hồ sơ C/O            |                       |                                      |                                                                  | _       |
| uy định hiệ  | Doanh nghiệp<br>Cả nhân | Trang thái: Tác cá            | •                     | Tên, địa chỉ nơi nhân:               |                                                                  |         |
|              | Trợ giúp                | Mẫu C/O: Tất cả               | •                     | SH tờ khai HQ:                       |                                                                  |         |
| n nhí        |                         | Thị trường: Tự cá             | •                     | Hình thức vận chuyển: Tát cả         | •                                                                |         |
| iộp phí      |                         | Số C/O:<br>Tim kiếm Xóa trắng |                       | Hồ sơ CIO<br>khai báo<br>thành công  | 5 📰 - 31/12/2015 🛅                                               |         |
|              |                         | # Số tiếp nhận Số C/O         | Số TKHQ Form C/O      | Trạng thái Ngây nộp Ngây duyệt       | Ngày cấp phép Người kỳ                                           | Xem     |
|              |                         | 1 DN02231553                  | 300656513860: Form AK | C/O dă được 25/12/2015<br>GDDN duyệt | CỤC THƯƠNG MẠI ĐIỆN TỬ<br>VÀ CÔNG NGHỆ THÔNG TIN                 |         |
|              |                         |                               |                       |                                      | Trang 1 / 1   Chuyển đến:                                        | 1 •     |
|              |                         |                               |                       |                                      | Trang 171] Chuyển đến:                                           | 1.      |
| _            | Số TKHQ                 |                               | Form C/O              | Trạng thái                           | у сар разр.<br>СОС ТНÚ ОНБ МАД ВЕЙН ТЙ<br>VÀ CÔNG NGHỆ THÔNG TÌN | 8       |
| 001          | 44444444                | 4444;                         | Form RCEP             | C/O đã duyệt điện tử                 |                                                                  | 6.8     |
|              | 44444444                | 4444;                         | Form VK               | C/O đã được GĐDN duyệt               |                                                                  | A STATE |
| 0005         | 43242424                | 2442:                         | Form VK               | C/O đã được cấp số                   | Si cany                                                          | 1       |
| 0005         | 43242424                | 2442;                         | Form VK               |                                      | The group of the group                                           |         |
|              |                         |                               |                       |                                      | VND 8pg                                                          |         |

# Chi tiết Demo hành trình khách hàng (3/3)

## Bước 3: Thông tin chỉ dẫn thanh toán

#### Trên eCoSys

Bước 1: Khai báo hồ sơ: Thực hiện theo quy định hiện hành
Bước 2: Ký và gửi hồ sơ: Thực hiện theo quy định hiện hành
Bước 3: Hệ thống chỉ dẫn thanh toán:

- Thương nhân chọn các C/O cần nộp phí
- Hệ thống eCoSys hiển thị chỉ dẫn nộp phí

| Ghi chú | : Chọn | bộ hồ   | sơ C/O | cần  | nộp | phí | và ( | click | nút | "Ký |
|---------|--------|---------|--------|------|-----|-----|------|-------|-----|-----|
|         | và Tạo | b yêu c | àu nộp | phí" |     |     |      |       |     |     |

Lưu ý: Doanh nghiệp có thể chọn nộp phí cho nhiều C/O

| ✓ Ký và Tạ<br>□ Tìm kiến                                                                                                    | ạo yêu cầu r<br>n hồ sơ C/C                                                                                                    | hộp phí C/O   | Tạo lập<br>sơ nộ | o số hồ<br>p phí |  |          |          |                               |
|----------------------------------------------------------------------------------------------------|----------------------------------------------------------------------------------------------------|---------------|------------------|------------------|--|----------|----------|-------------------------------|
| Phòng / Ban:       Phòng Quản lý XNK khu vực Tp. Hồ Chí Minh       Số C/O:         Mẫu C/O:       Select       Ngày cấp C/O:       01/06/2023 IIII         Tìm kiếm       Xóa trắng       Ngày cấp C/O:       01/06/2023 IIII |                                                                                                    |               |                  |                  |  |          |          |                               |
| #                                                                                                    |                                                                                                    | Số C/O        |                  | Ngày cấp số      |  | Form C/O | Loại phí | Số tiền (VNĐ)                 |
| 1                                                                                                    | <ul> <li>Image: A start of the start of the start of</li></ul> | VN-SG 22/02/  | 100015           | 23/06/2023       |  | Form D   | C/O mới  | 60,000                        |
| 2                                                                                                    |                                                                                                    | VN-SG 22/02/  | 100017           | 23/06/2023       |  | Form D   | C/O sửa  | 30,000                        |
| 3                                                                                                    |                                                                                                    | VN-TH 22/02/  | 000002           | 17/06/2023       |  | Form E   | C/O mới  | 60,000                        |
| 4                                                                                                    |                                                                                                    | VN-KR 22/02/  | 001206           | 15/06/2023       |  | Form AK  | C/O mới  | 60,000                        |
| 5                                                                                                    |                                                                                                    | VN-JP 22/02/0 | 00002            | 15/06/2023       |  | Form VJ  | C/O sửa  | 30,000                        |
|                                                                                                    |                                                                                                    |               |                  |                  |  |          |          | Trang 1 / 1   Chuyển đến: 🚺 🗸 |

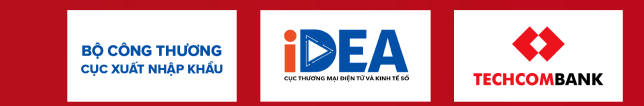

# Chi tiết Demo hành trình khách hàng (3/3)

## Bước 3: Thông tin chỉ dẫn thanh toán

#### Trên eCoSys

Bước 1: Khai báo hồ sơ: Thực hiện theo quy định hiện hành Bước 2: Ký và gửi hồ sơ: Thực hiện theo quy định hiện hành Bước 3: Hệ thống chỉ dẫn thanh toán:

- Thương nhân chọn các C/O cần nộp phí
- Hệ thống eCoSys hiển thị chỉ dẫn nộp phí

#### Ghi chú:

- Hệ thống hiển thị phương pháp nộp phí cho thương nhân
- Số tài khoản của Cục Xuất nhập khẩu là Số tài khoản động, được tạo theo từng đơn hàng.

| 👩 Quay lại                                                                                          |                                                                                                    |   |                                       |                                                                                                    |                                                 |
|----------------------------------------------------------------------------------------------------|----------------------------------------------------------------------------------------------------|---|---------------------------------------|----------------------------------------------------------------------------------------------------|-------------------------------------------------|
| Thông tin đơn nộp<br>Trạng thái:<br>Mã đơn nộp phí:<br>Tên doanh nghiệp:<br>Mã số thuế:<br>Số tiền: | phí C/O Nhật ký<br>Chờ nộp phí<br>000000028<br>CÔNG TY TNHH THU PHÍ C/O ĐIỆN TỬ<br>8888888888<br>60,000 (VNĐ) |   |                                       | Quét mã QRCode để nộp phí                                                                              |                                                 |
| Danh sách C/O<br>Số C/O<br>VN-ID 23/02/006001                                                       | <mark>Loại phí Số tiền (VNĐ)</mark><br>C/O mới 60,000                                                         |   |                                       |                                                                                                    |                                                 |
| Tài ki<br>nhân<br>ngân h                                                                            | h <mark>oản chuyển phí:</mark> tài khoản cá<br>hoặc tài khoản công ty tại bất kì<br>nàng nào.                 |   | Ngân hàng:<br>Số tài khoản:           | Thông tin chuyển khoản<br>Ngân hàng Thương mại cổ p<br>Thương Việt Nam (Techcom<br>M268S01D01000000028 | bhần Kỹ<br>bank)                                |
| Tài ki<br>ngân l                                                                                    | <b>hoản nhận phí:</b> tài khoản thuộc<br>nàng Techcombank                                                     | J | Số tiền:<br>Nội dung chuyển<br>khoản: | 60,000 (VNÐ)<br>8888888888 nop phi CO                                                                  | Số tài khoản<br>có giá trị cho<br>1 lần nôn phí |

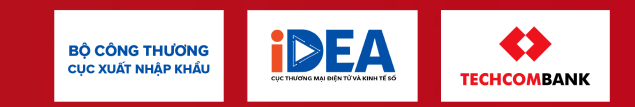

# Chi tiết Demo hành trình khách hàng (1/2)

## Bước 5 – Chờ xét duyệt C/O

Trên eCoSys

#### Bước 5: Chờ phê duyệt C/O:

Sau khi tiến hành nộp phí, hệ thống tự động chuyển trạng thái của hồ sơ C/O về "Đã nộp phí" để cán bộ phòng QLXNK có thể xét duyệt hồ sơ.

#### Ghi chú:

Sau khi tiến hành nộp phí xong, hệ thống sẽ tự động hiển thị trạng thái "Đã nộp phí" cho hồ sơ C/O để cán bộ Phòng Quản lý xuất nhập khẩu khu vực có thể xem xét duyệt hồ sơ.

| Khởi                    | tạo                                     | Chờ duyệt            | Đã duyệt                      | t điện từ                       | Đã cấp phép                |
|-------------------------|-----------------------------------------|----------------------|-------------------------------|---------------------------------|----------------------------|
| S Duyệt hồ sơ 🤤 Từ chối | 🔞 Hủy hồ sơ 🔞 Loại bỏ hồ sơ 🤷 Copy (    | (form cũ) 🛛 Quay lại |                               |                                 |                            |
| C/O Activity log        |                                         |                      |                               |                                 |                            |
|                         |                                         | Trạng thái hồ sơ:    | C/O ĐÃ ĐƯỢC CÁP SÓ (ĐÃ NỘP PH | tí)                             |                            |
| Tax code                | 8088880888                              |                      | Reference No.                 | VN-JP 22/02/000001              |                            |
| Issuing Authority       | PHÔNG QUÂN LÝ XNK KHU VỰC TP. I<br>MINH | HÔ CHÍ               | Issuance date                 | 15/06/2023                      |                            |
| Form                    | FORM VJ                                 |                      | Approval Date                 | 10/07/2023                      | iii                        |
| Importing Country       | JAPAN                                   |                      | Export Declaration Number     | 888888888888888                 | date 15/06/2023            |
|                         |                                         |                      | 1                             | FKHQ: <b>888888888888</b> đã sử | r dụng <mark>5</mark> lần; |

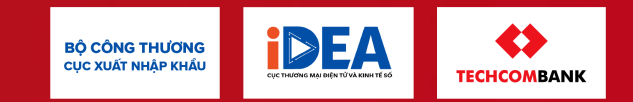

# Chi tiết Demo hành trình khách hàng (1/2)

## Bước 5 – Chờ xét duyệt C/O

Trên eCoSys

#### Bước 5: Chờ phê duyệt C/O:

Sau khi tiến hành nộp phí, hệ thống tự động chuyển trạng thái của hồ sơ C/O về "Đã nộp phí" để cán bộ phòng QLXNK có thể xét duyệt hồ sơ.

#### Ghi chú:

Thương nhân có thể xem các đơn nộp phí cho các C/O của mình:

| Tìm kiế | m đơn nộp phí C/O  |             |   |                         |                           |                      |          |
|---------|--------------------|-------------|---|-------------------------|---------------------------|----------------------|----------|
|         | Trạng thái: Tất cả |             | ▼ | Ngày <mark>t</mark> ạo: | 01/06/2023 📺 - 31/07/2023 |                      |          |
|         | Mã đơn nộp phí:    |             |   |                         |                           |                      |          |
| Tim ki  | iếm                |             |   |                         |                           |                      |          |
| #       | ≠ Mã đơn nộp phí   | Trạng thái  |   | Số tiền (VNĐ)           | Ngày tạo                  | Người ký             | Xem      |
| 1       | 00000027           | Đã nộp phí  |   | 30,000                  | 04/07/2023                | Phạm Văn Long        | ٩        |
| 2       | 2 00000028         | Chờ nộp phí |   | 60,000                  | 04/07/2023                | Phạm Văn Long        | ٩        |
|         |                    |             |   |                         |                           | Trang 1 / 1   Chuyển | đến: 1 🗸 |

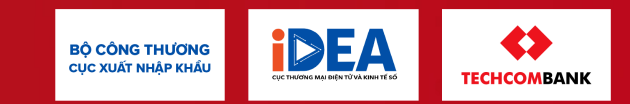

# Chi tiết Demo hành trình khách hàng (2/2)

## Techcombank chia sẻ hành trình thanh toán

#### Trên Ứng dụng ngân hàng số

Bước 4: Thực hiện nộp phí qua ngân hàng điện tử bằng các hình thức:

#### Lựa chọn 1 – Hình thức thanh toán QR code:

- Thương nhân đăng nhập phần mềm Ngân hàng điện tử đang sử dụng;
- Quét mã QR hiển thị trên eCoSys
- Kiểm tra lại nội dung
- Xác nhận nộp phí & chuyển tiền

#### Lựa chọn 2 – Hình thức thanh toán chuyển khoản:

- Thương nhân đăng nhập phần mềm Ngân hàng điện tử đang sử dụng;
- Thực hiện chuyển tiền trực tuyến đến số tài khoản nộp phí của Cục XNK
- theo đúng chỉ dẫn tại eCoSys (Số tài khoản, Nội dung chuyển khoản, Số tiền, Tên tài khoản)

BỘ CÔNG THƯỜNG CUC XUẤT NHẬP KHẨU

- Kiểm tra lại nội dung
- Xác nhận thanh toán chuyển tiền

1. Demo nộp phí trên app mobile TCB bằng Quét QR code (dành cho KHDN)

#### Trên Ứng dụng ngân hàng số

- Bước 1: Khách hàng đăng nhập vào TCB Mobile app TCB
- Bước 2: Chọn tài khoản nguồn và Chọn 'QR code'
- Bước 3: Quét Qrcode hiển thị trên hệ thống Ecosys
- Bước 4: Kiểm tra lại thông tin giao dịch :
  - ✓ Tên và số tài khoản hưởng
  - ✓ Số tiền nộp phí CO
  - ✓ Nộp dung chuyển khoản
- Bước 5: Chọn 'Tiếp tục'
- Bước 6: Xác thực giao dịch để hoàn tất

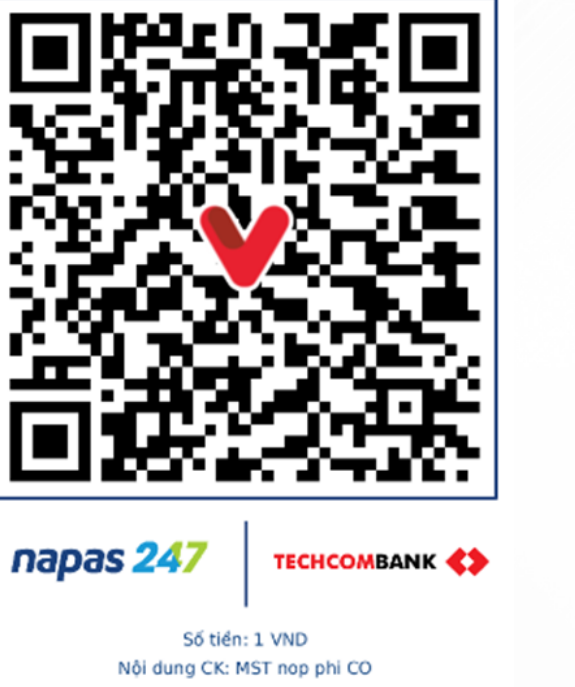

Nội dung CK: MST nop phi CO Tên chủ TK: PILOT TETS 01 Số TK: M26\*\*\*\*001 Ngân hàng TMCP Kỹ thương Việt Nam

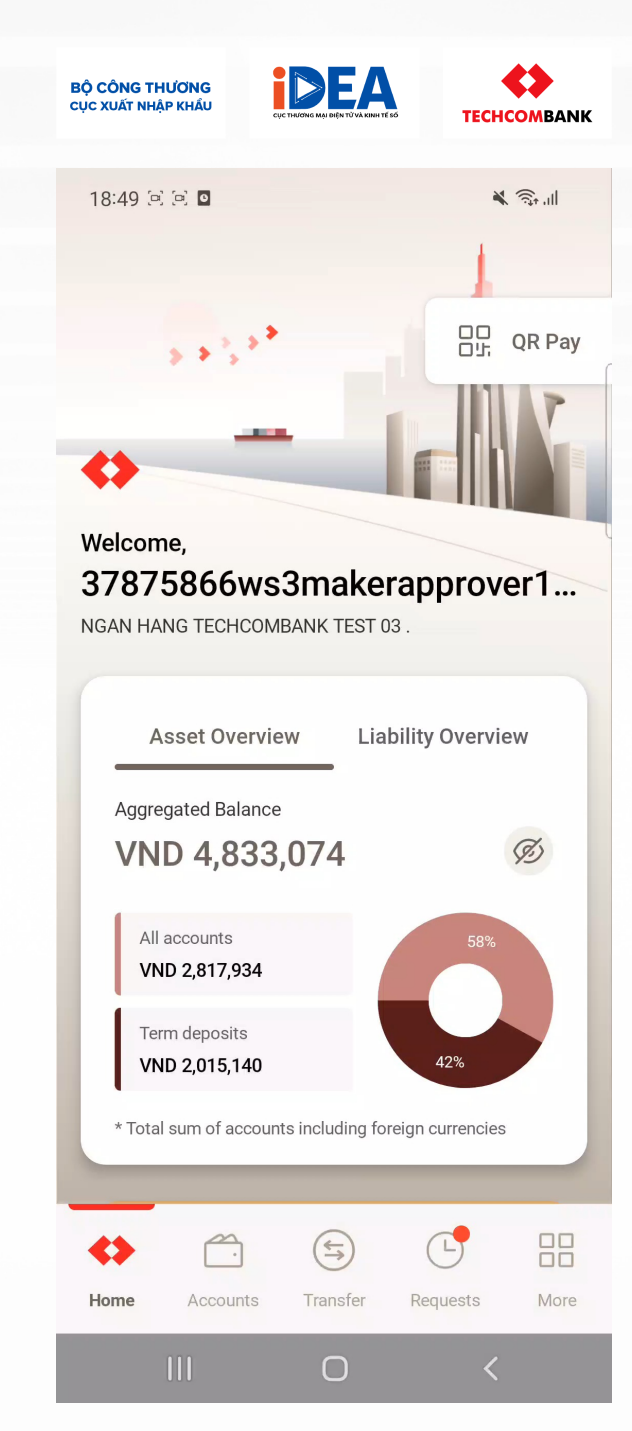

## 1. Demo nộp phí trên app mobile Techcombank Business bằng Quét QR code (dành cho KHDN)

**Bước 1:** Khách hàng đăng nhập vào Techcombank Mobile App

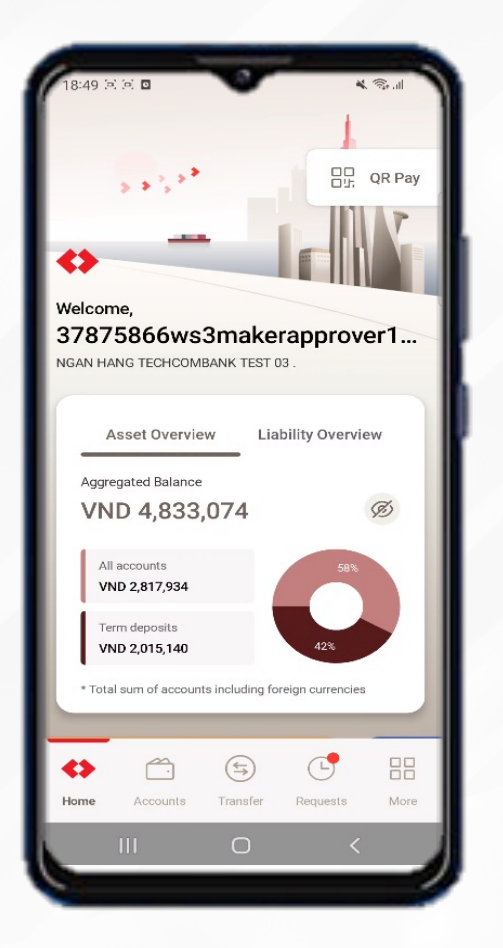

**Bước 2:** Chọn tài khoản nguồn và Chọn 'QR code'

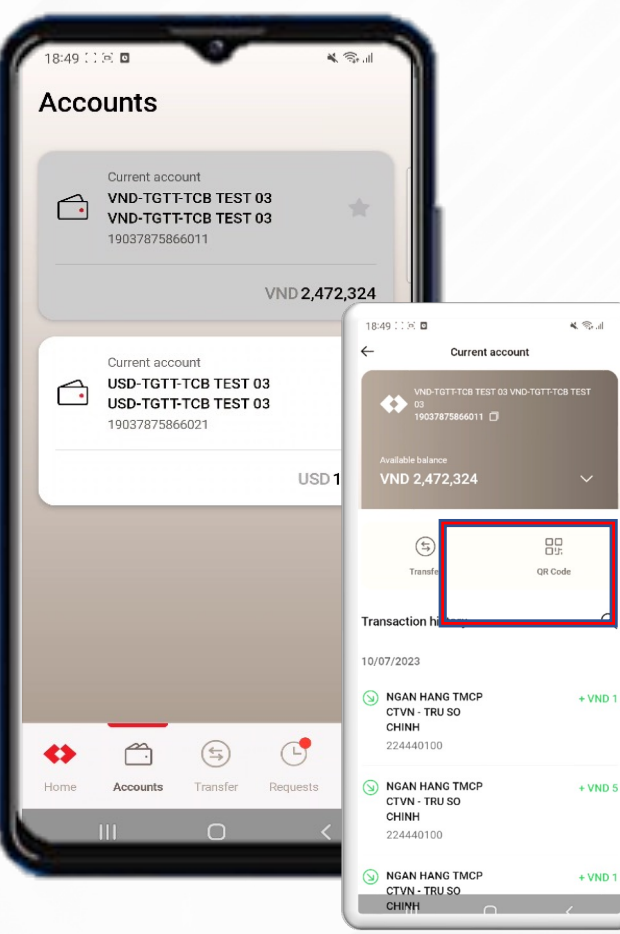

**Bước 3:** Quét QR Code hiển thị trên hệ thống eCoSys

**BÔ CÔNG THƯƠNG** 

CUC XUẤT NHẬP KHẨU

DEA

<7

**TECHCOMBANK** 

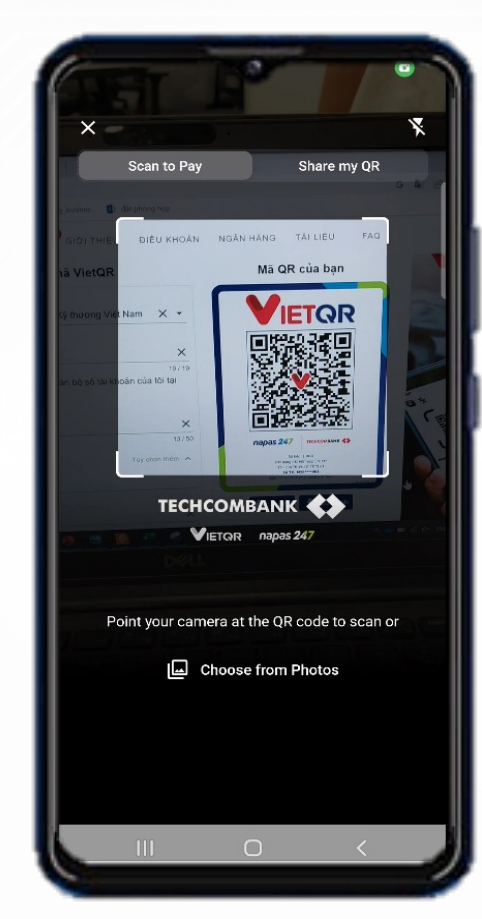

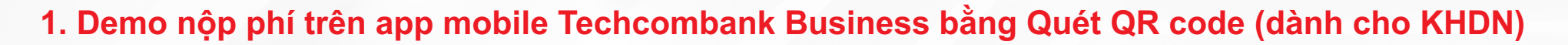

Bước 4: Kiểm tra lại thông tin giao dịch :

- Tên và số tài khoản hưởng
- Số tiền nộp phí CO
- Nộp dung chuyển khoản

| New transfer                                 | Cancel       | •                                     |                      |
|----------------------------------------------|--------------|---------------------------------------|----------------------|
| From                                         |              | Review and                            | submit               |
| VND-TGTT-TCB TEST 03 VND<br>19037875866011   | р-т <u>б</u> | From<br>VND-TGTT-TCB TE               | ST 03 VND-TGTT-TCE   |
| VND 2,472,324                                |              | TEST 03<br>19037875866011             |                      |
| То                                           |              |                                       |                      |
| (                                            |              | pilot test 01                         |                      |
| Techcombank     Vietnam Technological and Ca |              | Vietnam Technolog<br>Joint-stock Bank | gical and Commercial |
|                                              |              | M268S01D000000                        | 00001                |
| Account number                               |              | Amount                                |                      |
| M268501D000000000                            |              | VND 1                                 |                      |
| M2083010000000001                            |              | Description                           |                      |
| Account name                                 |              | MST hop phi CO                        |                      |
|                                              |              | Payment processing                    | annroval             |
| pilot test 01                                |              | initial delay arter of                | ippioval             |
| Save as new beneficiary                      |              | Submit                                | t and approve        |
| Amount                                       |              |                                       |                      |
|                                              |              |                                       | Edit                 |
| VND                                          | 1            |                                       |                      |

DEA

FCHCOMBAN

**BỘ CÔNG THƯƠNG** 

CUC XUẤT NHẬP KHẨU

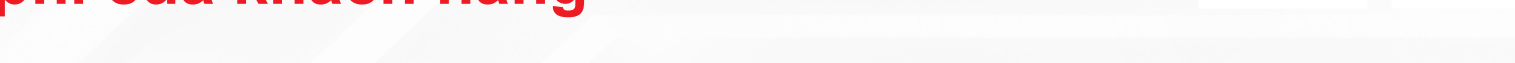

1. Demo nộp phí trên app mobile Techcombank Business bằng Quét QR code (dành cho KHDN)

### Bước 5: Chọn 'Tiếp tục'

| 18:49 (11:5) 🛛                  | * 2.1          |
|---------------------------------|----------------|
| **                              |                |
| Review and sul                  | bmit           |
| From                            |                |
| VND-TGTT-TCB TEST 03<br>TEST 03 | VND-TGTT-TCB   |
| 19037875866011                  |                |
| То                              |                |
| pilot test 01                   |                |
| Vietnam Technological a         | and Commercial |
| M268S01D0000000000              |                |
| Amount                          |                |
| VND 1                           |                |
| Description                     |                |
| MST nop phi CO                  |                |
| Payment processing              |                |
| Immediately after approv        | val            |
| _                               |                |
| Cubrait and annuaus             |                |
| Submit and approve              |                |
| Submit                          |                |
|                                 |                |
|                                 |                |
|                                 |                |

#### Bước 6: Xác thực giao dịch để hoàn tất

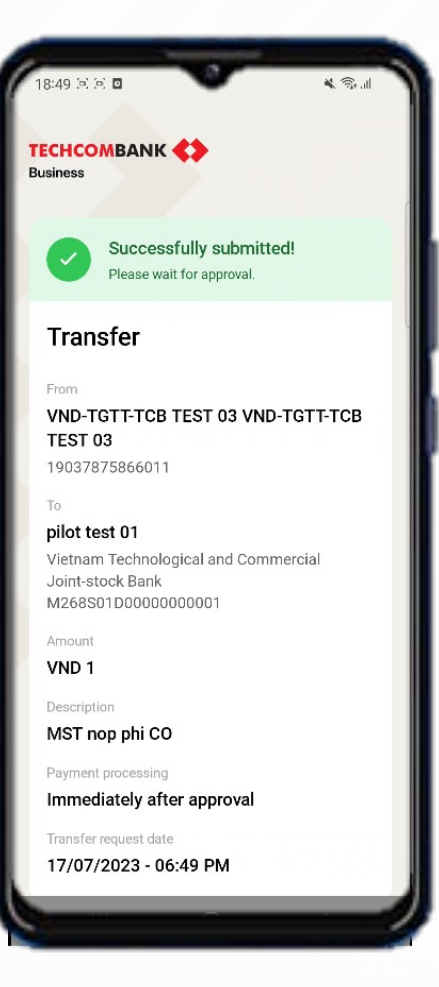

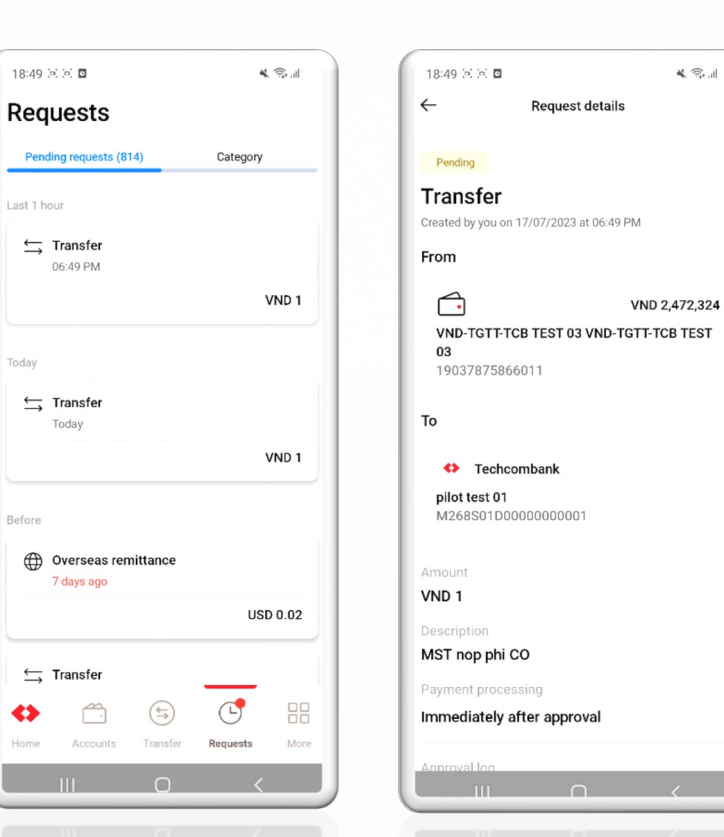

DEA

**BỘ CÔNG THƯƠNG** 

CUC XUẤT NHẬP KHẨU

**TECHCOMBANK** 

\* S. ...

# Chi tiết Demo hành trình nộp phí của khách hàng

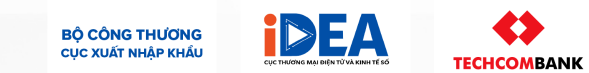

2. Demo nộp phí trên website TCB dành cho KH DN bằng chuyển khoản

- Bước 1: Khách hàng login vào website TCB đối với KHDN
- Bước 2: Chọn 'Chuyển khoản' → Tạo "Giao dịch mới"
- Bước 3: Chọn ngân hàng "Techcombank"
- Bước 4: Nhập số tài khoản nộp phí hiển thị trên hệ thống Ecosys → hệ thống tự hiển thị tên người hưởng
- Bước 5: Nhập số tiền nộp phí CO và nội dung diễn giải
- Bước 6: Kiểm tra lại thông tin giao dịch :
  - ✓ Tài khoản nguồn
  - ✓ Tên và số tài khoản hưởng
  - ✓ Số tiền nộp phí
  - ✓ Nội dung diễn giải: MST nop phi CO
- Bước 7: Chọn 'Tiếp tục"
- Bước 8: Chọn "Hoàn tất" để xác thực giao dịch
- Bước 9: Chuyển cấp phê duyệt giao dịch để hoàn tất

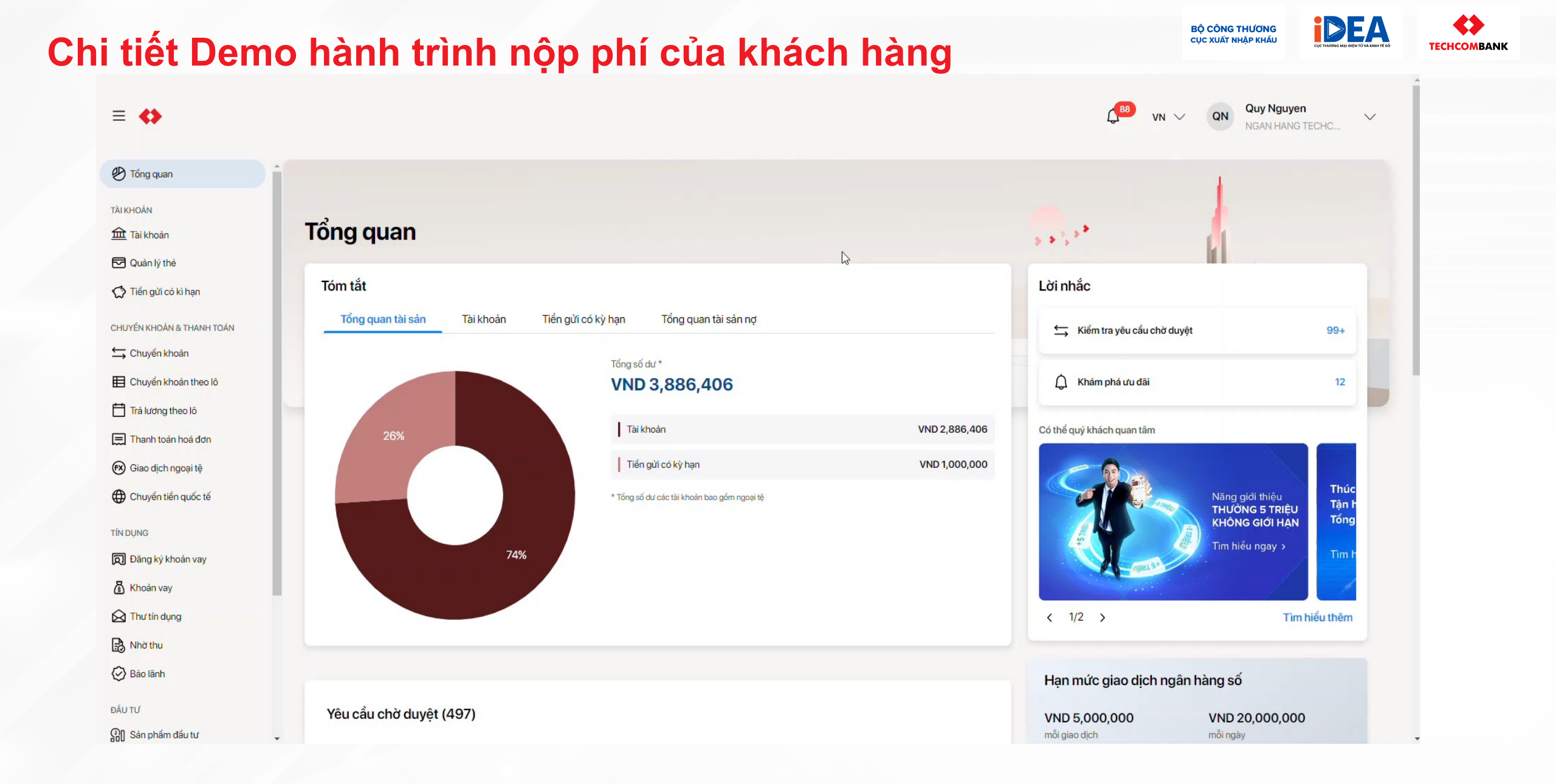

# Chi tiết Demo hành trình nộp phí của khách hàng

### 3. Demo nộp phí trên app mobile VCB bằng Quét QR code

- Bước 1: Khách hàng login vào TCB Mobile app VCB đối với KH cá nhân
- Bước 2: Chọn 'Dịch vụ QR'
- Bước 3: Quét Qrcode hiển thị trên hệ thống Ecosys
- Bước 4: Kiểm tra lại thông tin giao dịch :
  - ✓ Tài khoản nguồn
  - ✓ Tên và số tài khoản hưởng
  - ✓ Số tiền nộp phí
  - ✓ Nội dung diễn giải: MST nop phi CO
- Bước 5: Chọn 'Review"
- Bước 6: Chọn "Submit" để xác thực giao dịch
- Bước 7: Duyệt giao dịch để hoàn tất

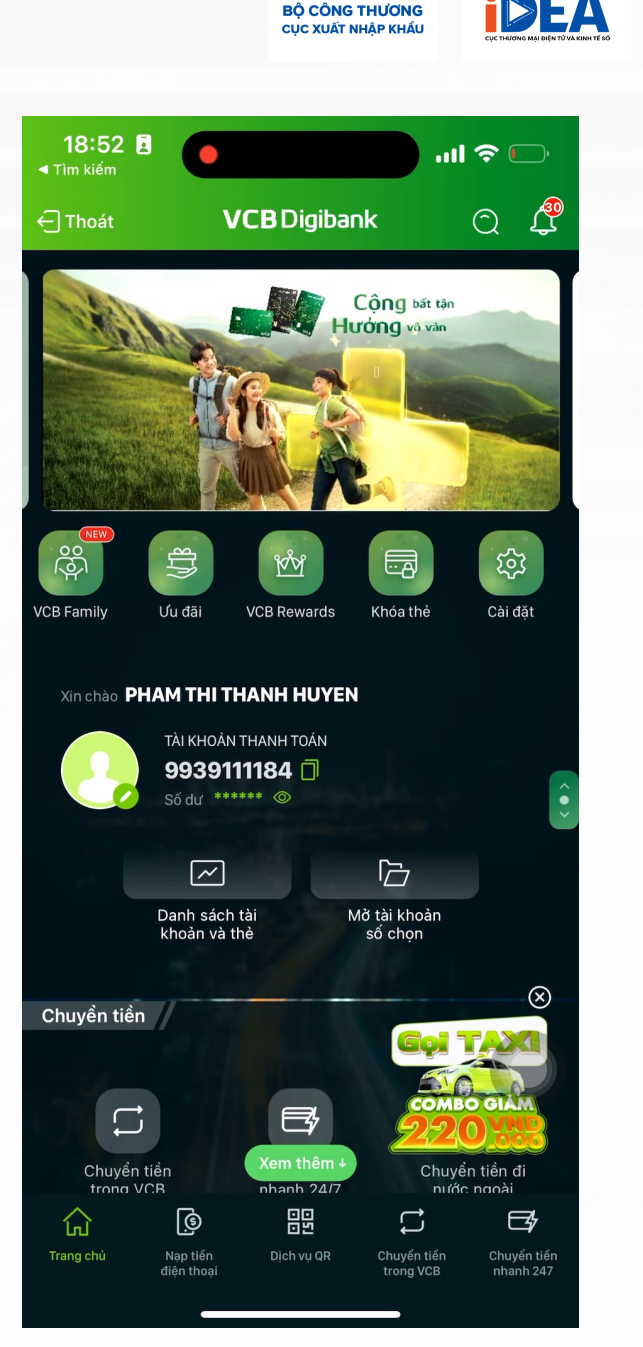

**FECHCOMBANK** 

# Chuyển tiền vào tài khoản định danh trên TCBB – áp dụng cho Bên chuyển tiền là Doanh nghiệp (1) Giao dịch mới

#### Các bước thực hiện

1

Khách hàng sử dụng TCBB khởi tạo giao dịch chuyển khoản mới như bình thường

Lựa chọn ngân hàng thụ hưởng Techcombank

#### Nhập Số tài khoản định danh

Thực hiện các bước giao dịch tiếp theo như chuyển khoản thông thường.

| Xác nhận giao dịch                                                                                                    |                                                                     |              |
|----------------------------------------------------------------------------------------------------|---------------------------------------------------------------------|--------------|
| n/                                                                                                    | Dún.                                                                |              |
| C VAD BROUNTLERO<br>VAD TOTT-KRACHMANG<br>30779-800<br>TROUTO-RATET                                                                                                    | Techoonkank     CLLA HANG MARP2200268     MORP2200268               |              |
| 55 Silon<br>VHID 2,000,000<br>NBI dung Silongia<br>Can berg A Tung<br>Thid gian n0 lý dy Kilo<br>Can derheð hlete ni lý ngar sou kils phil deg                                                         | 4                                                                   | Online solar |
| Gias dịch đã tạo thành công                                                                                                    |                                                                     |              |
| Tôm tiết giao dịch<br>Maas da Olitikas tota tiệt state thr                                                                                                    | adadi                                                               |              |
| <b>Tôm tắt giao dịch</b><br>Mi giao đợi CHING an Actor (SAN 1940) (Seri<br>Tự                                                                                                    | udadi<br>Dén                                                        |              |
| Tom till glad djoh<br>na ga djo Osloba-kota-Kali Anto tavi<br>TV<br>"Veto sequara, osl<br>Veto Tetor-kekol-ketog<br>zarnaka<br>zarnaka                                                                 | Dén<br>Dén<br>Dén<br>CLIA HANG INKE2303266<br>NOD-303268            |              |
| Tom till glao djoh<br>Mil ge gan ostologi ostol ostol ostol ostol<br>TV<br>Mil ge gan ostologi ostol ostol ostol ostol<br>Man Tom ostol<br>Man Tom ostol<br>Man Tom ostol<br>Solsin<br>Mile 2.000,000  | Dón<br>Torkantant<br>CLIA-HANG INKP200388<br>MODIS03388             |              |
| Tom till glao djoh<br>Mage 20 000000-00%-000-00%<br>TV<br>VIID 1000-00%-00%-00%<br>32778-003<br>32778-003<br>35060<br>VIID 2000,000<br>NiNG 2000,000<br>NiNG 2000,000<br>Chujerishnannise tang 13,2223 | ofer<br>Technomikan<br>CLA HANG NACE200306<br>MOD 302308            |              |
| Tom till glao djoh<br>Maja 20 000000-00-00-000 tom<br>TV<br>VAD 1000,000 00000<br>2011 000000000<br>2011 0000000000                                                                                    | Annol<br>Dév<br>Statuantiant<br>CLIA HANG SHOP2203388<br>NGO-202388 |              |

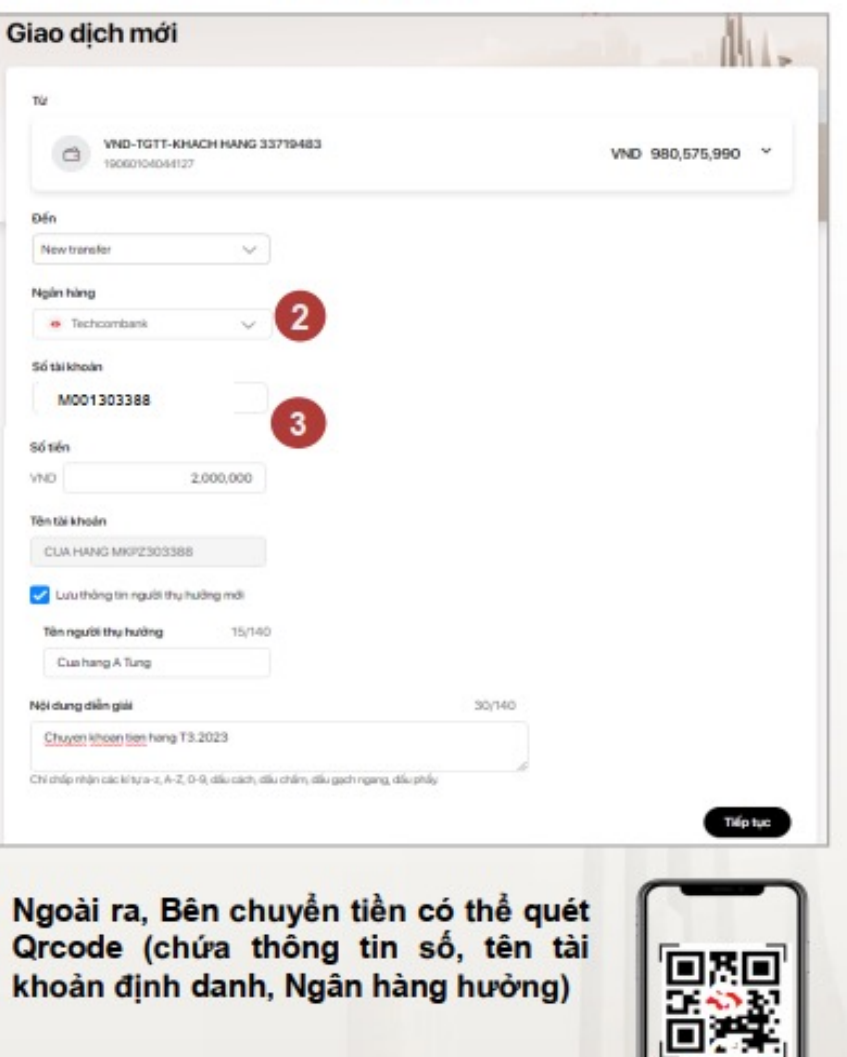

# Chuyển tiền vào tài khoản định danh trên TCBB – áp dụng cho Bên chuyển tiền là Doanh nghiệp (2)

#### Các bước tạo và duyệt lệnh

- 1. Giao diện tạo lệnh chuyển khoản: Ngân hàng thụ hưởng là Techcombank; nhập thông tin Số tài khoản định danh
- 2. Các bước thao tác tạo & duyệt lệnh: Không thay đổi
- Hiển thị thông tin bên nhận tiền (tài khoản ghi có): Trên giao diện truy vấn/ giấy báo nợ có/ sổ phụ sẽ hiển thị bên nhận tiền là thông tin định danh của TK định danh.

| huyển kh                                        | oản                  |                                                                                                 |                                                |                                          |           | + Giao dia                                                                                                    | mđi | Ngân hàng TMCP Kỹ Tr<br>Vietnam Technological a<br>Mã số thuế <i>i Tax</i> code: 0 | hương Việt Nam<br>nd Commercial Join-Stock Bank<br>1100230800 | Ső giao djeh/ Transaction No. : FT23012670023214 |  |  |  |
|-------------------------------------------------|----------------------|-------------------------------------------------------------------------------------------------|------------------------------------------------|------------------------------------------|-----------|----------------------------------------------------------------------------------------------------|-----|------------------------------------------------------------------------------------|---------------------------------------------------------------|--------------------------------------------------|--|--|--|
| Yêu cấu chuyếr                                  | khoán                | Yêu cấu tra soát                                                                                | i cấu tra solt                                 |                                          |           |                                                                                                    |     |                                                                                    | PHIÉU BÁO NƠ<br>Debit advice                                  |                                                  |  |  |  |
| Q Tim kiếm 🔽 Lợc                                |                      | Tất cũ giáo địch Giao dịch của tr<br>I Tất cũ giáo địch của tr<br>I Đán I Loai tân Số tên chuẩn |                                                | Giao dịch của tố<br>Phương thức<br>chuẩn | D         | THÔNG TIN KHÁCH HÀNG/ CUSTOMER INFORMATION<br>Tên tổ chức/ Customer name: NGAN HANG TECHCOMBANK TEST 01 .<br>Mà số thuật Tax ID: 0100230801 |     |                                                                                    |                                                               |                                                  |  |  |  |
| 22/03/2023                                      | Childred             | KHACHHANG 20269008                                                                              | BB Tyler Foest                                 | VND                                      | 900.000   | shoán<br>Chuyến                                                                                                    | - 1 | uja enir Abbress. 191 P                                                            | Người chuyển tiến<br>Remitiers' account name                  | Người nhận tiên<br>Beneficiaries' account name   |  |  |  |
| 22/03/2023                                      | Children             | 19120268008020<br>KHACHHAND 20269008                                                            | TESTALIAS01<br>Nguyen'ilin A                   | VND                                      | 5,000,000 | trong TCB<br>Chuyến                                                                                                    | -   | Tên til khoản<br>Account name                                                      | VND-TGTT-TCB TEST 01                                          | NOUVEN THE THU                                   |  |  |  |
|                                                 | ,                    | 19120259008020                                                                                  | M8888821247                                    |                                          |           | tong IC8                                                                                                    | -   | Số tài khoản<br>Account number                                                     | 19135209863018                                                | 20170200925                                      |  |  |  |
| Ngày giao dịch                                  | Đối tác g            | jiao dịch                                                                                       | Số bút toán                                    |                                          |           |                                                                                                    |     | Ngân hàng<br>Bank                                                                  | TECHCOMBANK                                                   | TECHCOMBANK                                      |  |  |  |
| Ngày hiệu lực<br>Transaction date<br>Value date | Remitter<br>Remitter | ng đôi tác<br>'s bank                                                                           | Dièn giài<br>Transaction number<br>Description |                                          |           | Debit                                                                                                    |     | CHI TIÊT GIAO DỊCH                                                                 | TRANSACTION DETAILS                                           | ·                                                |  |  |  |
| 01/02/2023<br>01/02/2023                        | A<br>TECHCO          | MBANK                                                                                           | NPQfFyKVhYmx9006<br>v                          |                                          |           |                                                                                                    |     |                                                                                    |                                                               |                                                  |  |  |  |
| 01/02/2023<br>01/02/2023                        | H<br>TECHCO          | MBANK                                                                                           | gifYeYNpMsPF2511<br>I                          |                                          |           | -1                                                                                                    |     |                                                                                    |                                                               |                                                  |  |  |  |
| 04/02/2023<br>04/02/2023                        | H<br>TECHCO          | MBANK                                                                                           | kQLIEMoWtuBI8470<br>g                          |                                          |           |                                                                                                    |     |                                                                                    |                                                               |                                                  |  |  |  |

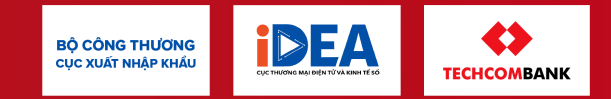

# Trân trọng cảm ơn!

Sau buổi Hội nghị/Tập huấn Kênh ghi nhận ý kiến, vướng mắc :

- Về hệ thống eCoSys: đầu mối cục Thương Mại Điện Tử Kĩ Thuật Số Hotline: 02422205513
- Về chính sách, quy định, quy trình nộp phí: đầu mối hotline các phòng quản lý Xuất nhập khẩu địa phương
- Về vướng mắc sau thanh toán cho Khách hàng Techcombank: 1800 6556

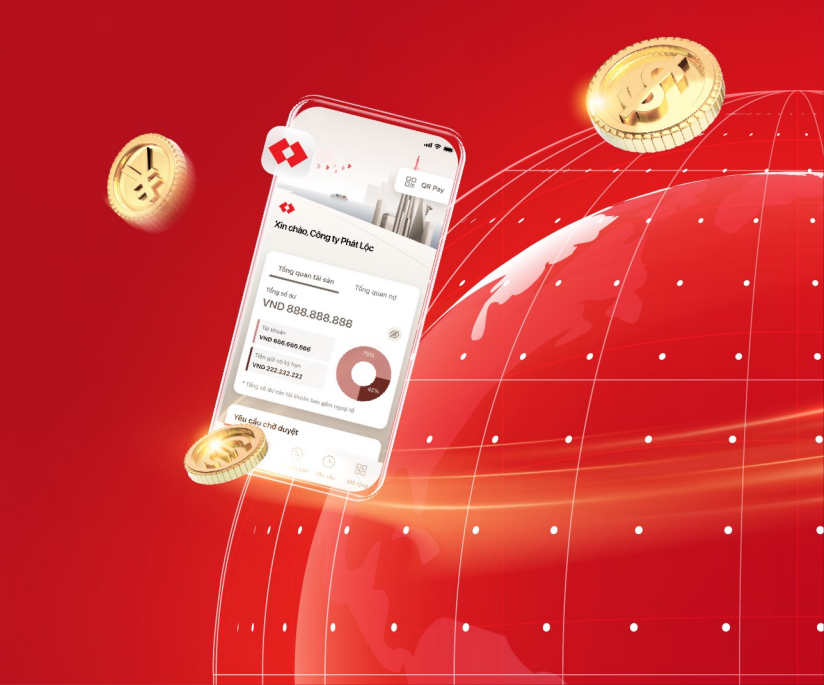